## **Software Activation for Existing Client**

If you are already registered with us and using our product. Start software, it will be displayed following main screen: Click on '<u>More Services</u>' option

| 🦛 Genius ver 2.16.11 (Demo) - [Welcome] |              |               | – 0 X                                                                            |
|-----------------------------------------|--------------|---------------|----------------------------------------------------------------------------------|
| <u>W</u> hat's New                      |              | Genius        | 5:41:32 PM<br>Tuesday, January 31, 2017                                          |
| <u>C</u> lient N                        | Manager      |               |                                                                                  |
| Balance <u>S</u>                        | heet/3CD     |               | More Services                                                                    |
| Incon                                   | ne Tax       |               | (Product Activation, Other Product related Services,<br>Know More About SAG here |
| СМА                                     | /EMI         |               |                                                                                  |
| Eorms N                                 | Manager      |               |                                                                                  |
| TI                                      | OS           |               |                                                                                  |
| Ser <u>V</u> i                          | ce Tax       |               |                                                                                  |
| Bill                                    | ling         |               |                                                                                  |
| Wealt                                   | th Tax       |               |                                                                                  |
| Authori                                 | ty Letter    |               |                                                                                  |
| AIR                                     | FBT          |               |                                                                                  |
| BulK SMS                                | BulK Email   |               |                                                                                  |
| Other U                                 | Utilities    |               |                                                                                  |
| Н                                       | elp          |               | Press 'F1' for Menu Options                                                      |
| ® All Rights Reserved by S              | AG Infotech. |               | Quit                                                                             |
|                                         |              | (Main screen) |                                                                                  |

## Click on 'Software Information'

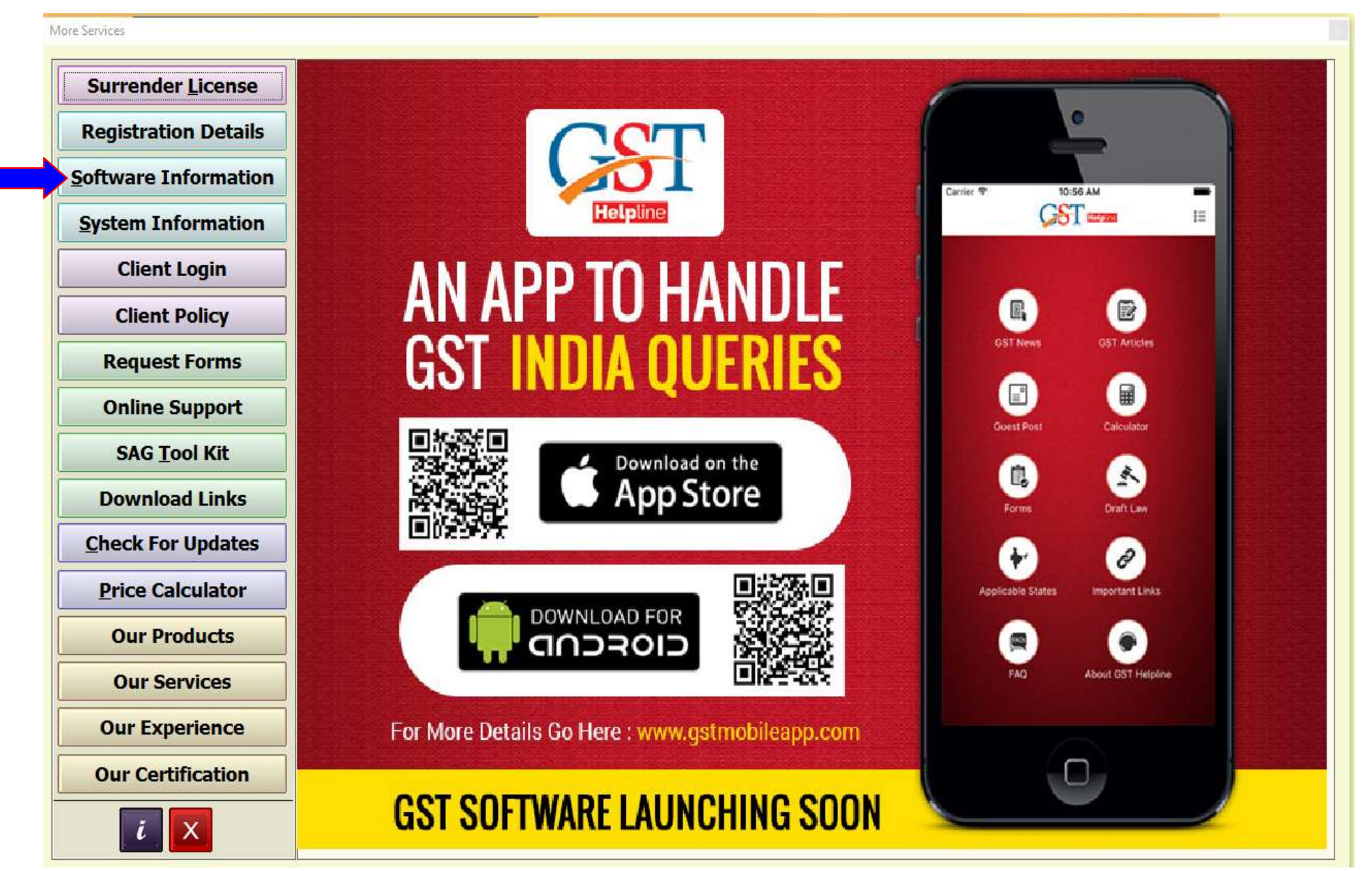

## Click on 'Activation Request'

| More Services                             |                        |                                      |                               |
|-------------------------------------------|------------------------|--------------------------------------|-------------------------------|
| Surrender License<br>Registration Details | Geniu<br>Ver. 2.16.11  | IS                                   | (100% Remaining)              |
| System Information                        | Registered (20)        | 16)                                  | Activation Request            |
| Client Login                              | Serial No              | 965175807                            |                               |
| Client Policy                             | Registration Type      | Online License Active                |                               |
| Request Forms                             | Registered Name        | Customer Name                        |                               |
| Online Support                            | Registered E-Mail      | customercare@sagipl.com              |                               |
| SAG <u>T</u> ool Kit                      |                        | •                                    |                               |
| Download Links                            | Server Name            | localhost (127.0.0.1)                | Database Genius               |
| Check For Updates                         | Data Path              | C:\SAG Infotech\Genius               |                               |
| Price Calculator                          | My SQL Path            | C:\mysql\                            |                               |
| Our Products                              | Subscribed From        | Rajkumar Sharma                      |                               |
| Our Services                              | Firm Name              | SIPL                                 |                               |
| Our Experience                            | Address                | 173, IIIrd Floor, Banshipur-1, Jagat | pura,Jaipur-302017(Rajasthan) |
| Our Certification                         | Mobile No              | 9887047612                           |                               |
| i X                                       | Phone No.<br>E-Mail ID | <br>raj@sagipl.com                   | Website                       |

## Click on 'New Request'

### ACTIVATION REQUEST FORM

| Ν | Request Date | Name          | Inst/Upd/LAN |        | Description     | Reg. Type | Serial No. | Product | LAN Laptop | Regd. N |
|---|--------------|---------------|--------------|--------|-----------------|-----------|------------|---------|------------|---------|
|   | 31-Jan-17    | Customer name | Installation | Dealer | /SAG sales team | Online    | 965175807  | Genius  | 0 🗆        | custom  |
|   |              |               |              |        |                 |           |            |         |            |         |
|   |              |               |              |        |                 |           |            |         |            |         |
|   |              |               |              |        |                 |           |            |         |            |         |
|   |              |               |              |        |                 |           |            |         |            |         |
|   |              |               |              |        |                 |           |            |         |            |         |
|   |              |               |              |        |                 |           |            |         |            |         |
|   |              |               |              |        |                 |           |            |         |            |         |
|   |              |               |              |        |                 |           |            |         |            |         |
|   |              |               |              |        |                 |           |            |         |            |         |
|   |              |               |              |        |                 |           |            |         |            |         |
|   |              |               |              |        |                 |           |            |         |            |         |
|   |              |               |              |        |                 |           |            |         |            |         |
|   |              |               |              |        |                 |           |            |         |            |         |
|   |              |               |              |        |                 |           |            |         |            |         |
|   |              |               |              |        |                 |           |            |         |            |         |
|   |              |               |              |        |                 |           |            |         |            |         |
|   |              |               |              |        |                 |           |            |         |            |         |
|   |              |               |              |        |                 |           |            |         |            |         |
|   |              |               |              |        |                 |           |            |         |            |         |
|   |              |               |              | REJE   | CT REMARK DET   | AIL       |            |         |            |         |
|   |              |               |              |        |                 |           |            |         |            |         |
|   |              |               |              |        |                 |           |            |         |            |         |
|   |              |               |              |        |                 |           |            |         |            |         |
|   |              |               |              |        |                 |           |            |         |            |         |
|   |              |               |              |        |                 |           |            |         |            |         |
|   |              |               |              |        |                 |           |            |         |            |         |
|   |              |               |              |        |                 |           |            |         | a 🗍 👔 🚗    |         |

As you are existing customer hence it is showing 'Customer details. Here you have to provide other product detail which you want to purchase and payment detail for the same.

|                                                                  |                                           |                         | ACTIVAT            | ION REQ      | UEST F                                     | ORM                                      |                                                  |                                         |
|------------------------------------------------------------------|-------------------------------------------|-------------------------|--------------------|--------------|--------------------------------------------|------------------------------------------|--------------------------------------------------|-----------------------------------------|
|                                                                  | 00/7                                      |                         |                    |              |                                            |                                          |                                                  |                                         |
| Dated - 01-02-                                                   | 2017                                      |                         |                    | Product D    | etail                                      |                                          |                                                  | DA                                      |
| Installation                                                     | / Updation                                | Product                 | Updatation Product | Laptop Copy  | Reg. Type                                  | For Year                                 | Serial No.                                       | Reg. Email Id                           |
| Upda Upda                                                        | ation                                     | Genius                  |                    |              | Online                                     | 2016-2017                                | 965175807                                        | customercare@sagipl.com                 |
| <   Reg. Name   Firm Name   Address (C)   City (C)               | Customer<br>Sagipl<br>105, Raja<br>Jaipur | Custome<br>Name<br>Park | er Detail          |              | Name<br>Firm Name<br>Address<br>Contact No | Rajkum<br>SIPL<br>173, IIIru<br>. 988704 | Dealer Det<br>ar Sharma<br>d Floor, Bans<br>7612 | tail<br>shipur-1, Jagatpura,Jaipur-3(   |
| State (C)                                                        | Raiasthan                                 | 1                       |                    |              | E-Mail                                     | rai@sa                                   | nipl.com                                         | 8                                       |
| Pincode (C)                                                      | 302004                                    |                         |                    |              |                                            | 14                                       | 31p1.00111                                       |                                         |
| Address (B)                                                      | 105, Raia                                 | Park                    |                    |              | 177                                        |                                          |                                                  |                                         |
| City (B)                                                         | Jaipur                                    |                         |                    |              |                                            |                                          | Attachmer                                        | nts D A                                 |
| State (B)                                                        | Rajasthan                                 |                         |                    |              | Descriptio                                 | n Attachm                                | ent                                              |                                         |
| Pincode (B)                                                      | 302004                                    |                         |                    |              |                                            | 2                                        |                                                  | 2                                       |
| Regd. Mobile                                                     | 93141xxx                                  | (                       |                    |              |                                            |                                          |                                                  | ~~~~~~~~~~~~~~~~~~~~~~~~~~~~~~~~~~~~~~~ |
| Regd. Email                                                      | customero                                 | are@sagi                | pl.com             |              |                                            |                                          |                                                  |                                         |
| Oth. Mob. No.                                                    |                                           | 00                      |                    |              |                                            |                                          |                                                  |                                         |
|                                                                  |                                           |                         |                    |              |                                            |                                          |                                                  |                                         |
|                                                                  |                                           |                         |                    |              | < Add /                                    | Edit Custo                               | mer Detail                                       |                                         |
| Description & Sold By                                            |                                           |                         |                    |              |                                            |                                          |                                                  |                                         |
| Payment Detail D A                                               |                                           |                         |                    |              |                                            |                                          |                                                  |                                         |
| Pay Mode Amount Extra Chilank Nan Sheq Ncisposite Da Description |                                           |                         |                    |              |                                            |                                          |                                                  |                                         |
|                                                                  |                                           |                         |                    |              |                                            |                                          |                                                  |                                         |
|                                                                  |                                           |                         |                    |              |                                            |                                          |                                                  |                                         |
|                                                                  |                                           |                         |                    |              |                                            |                                          |                                                  |                                         |
| 2.                                                               |                                           |                         |                    |              |                                            |                                          |                                                  |                                         |
|                                                                  |                                           |                         |                    |              |                                            |                                          |                                                  |                                         |
| Note : Type                                                      | UL for UI                                 | nlimited                | Lan and Attach     | UL Declarati | on form                                    | Clos                                     | e                                                | Send Request                            |
|                                                                  |                                           |                         |                    |              | L                                          |                                          |                                                  |                                         |

(i) Go to the 'Product Detail' tab. Click 'A' to add line item. Select option 'Installation' from drop down list in 'Installation/Updation' column. Select Product from drop down list in 'Product' column. Enter other details like Serial no and Reg. Email Id

\*Tick $\sqrt{10}$  to select the Product

|     |                |           |          |                    | <b>\</b>      |                        |               |                   |                              |
|-----|----------------|-----------|----------|--------------------|---------------|------------------------|---------------|-------------------|------------------------------|
| Da  | ted - 01-02-2  | 2017      |          |                    | Product D     | etail                  |               | 75-               | DA                           |
|     | Installation / | Updation  | Product  | Updatation Product | Laptop Copy   | Reg. Type              | For Year      | Serial No.        | Reg. Email Id                |
|     | Upda           | tion      | Genius   |                    |               | Online                 | 2016-2017     | 965175807         | customercare@sagipl.com      |
|     | Installa       | ation     | Payroll  |                    |               | Online                 | 2016-2017     | 965175807         | customercare@sagipl.com      |
| <   |                |           |          |                    |               |                        |               |                   | >                            |
|     |                |           | Custome  | er Detail          |               |                        |               | <b>Dealer Det</b> | ail                          |
| Re  | eg. Name       | Customer  | Name     |                    |               | Name                   | Rajkum        | ar Sharma         |                              |
| Fir | m Name         | Sagipl    |          |                    |               | Firm Name              | SIPL          |                   |                              |
| Ad  | ldress (C)     | 105, Raja | Park     |                    |               | Address                | 173, Illro    | d Floor, Bans     | hipur-1, Jagatpura, Jaipur-3 |
| Cit | ty (C)         | Jaipur    |          |                    |               | Contact No             | . 988704      | 7612 , ,988       | 37047612 ,                   |
| Sta | ate (C)        | Rajasthan |          |                    |               | E-Mail                 | raj@sag       | gipl.com          |                              |
| Pir | ncode (C)      | 302004    |          |                    |               |                        | 10 COLOR 01   |                   |                              |
| Ad  | ldress (B)     | 105, Raja | Park     |                    |               |                        |               |                   |                              |
| Cit | ty (B)         | Jaipur    |          |                    |               |                        |               | Attachmen         | ts D A                       |
| Sta | ate (B)        | Rajasthan |          |                    |               | Description Attachment |               |                   |                              |
| Pir | ncode (B)      | 302004    |          |                    |               | Payment D              | etail C:\User | s\s84\Docum       | ents\Software payment.jpg    |
| Re  | egd. Mobile    | 93141xxxx | <        |                    |               |                        |               |                   |                              |
| Re  | egd. Email     | customerc | are@sag  | ipl.com            |               |                        |               |                   |                              |
| Ot  | h. Mob. No.    |           |          |                    |               |                        |               |                   |                              |
|     |                |           |          |                    |               |                        |               |                   |                              |
|     |                |           |          |                    |               | < Add /                | Edit Custor   | ner Detail        |                              |
|     |                |           |          |                    |               |                        |               |                   | Description & Sold By        |
|     |                |           |          | Payment            | Detail        |                        |               | DA                | Sales/Marketing/Dealer       |
| Pa  | ay Mode Am     | ount Che  | que Bank | Name Cheque No.    | Deposite Date | e Descriptio           | ņ,            |                   |                              |
| CH  | IEQUE 1        | 8000 SBI  |          | 35503034           | 23-01-2017    | Payment t              | o SAGIPL      |                   |                              |
|     |                |           |          |                    |               |                        |               |                   |                              |
|     |                |           |          |                    |               |                        |               |                   | Pag                          |
| 4   |                |           |          |                    |               |                        |               |                   | I                            |
|     |                |           |          |                    |               |                        |               |                   |                              |
|     |                |           |          |                    |               |                        |               |                   |                              |
| No  | ote : Type     | UL for Ur | nlimited | Lan and Attach     | UL Declarati  | on forn                | Close         | e                 | Send Request                 |

(ii) Go to the '<u>Attachments</u>' tab. Click 'A' to add line item. Select option 'Payment Detail' from drop down list in 'Description' column. Double click below the 'Attachment' column to select file from your computer.

(iii) Go to "Payment Detail' tab, Click 'A' to add line item. Select Payment mode, enter amount and other details

FORM

| Customer Detail   Product Detail   D     Installation / Updation   Product   Updation   Reg. Type   For Year   Setal No.     Installation   Genius   Installation   Online   2016-2017   965175807   customercare@sagipl.com     Installation   Payroli   Online   2016-2017   965175807   customercare@sagipl.com     Installation   Payroli   Online   2016-2017   965175807   customercare@sagipl.com     Installation   Payroli   Online   2016-2017   965175807   customercare@sagipl.com     Keiner   Customer Detail   Name   Regixumar Sharma   Film Name   Sagipl     Address   (C)   105. Raja Park   Address   173. Illrd Floor. Banshipur-1, Jagatpura.Jajpur-3i     City (C)   Jaipur   State (C)   Rajasthan   Film Name   Sagipl.com     Pincode (B)   302004   Address   173. Illrd Floor. Banshipur-1, Jagatpura.Jaipur-3i     City (B)   Jaipur   State (B)   Rajasthan   Payment Detail   C:Users\s84\Documents\Software payment.jpg     Pincode (B)   302004   Salastina   Payment Detail   C:Users\s84\Documents\Software payment.jpg     Regd. Mobile   93141xxxxx   Cheque No.   Deposite Date   Description <th></th> <th></th> <th></th> <th></th> <th></th> <th></th> <th></th> <th></th> <th></th> <th></th> <th></th>                                                                                                    |    |                |                                  |          |               |        |                                                                                                    |             |            |                |                              |
|----------------------------------------------------------------------------------------------------|----|----------------|----------------------------------|----------|---------------|--------|----------------------------------------------------------------------------------------------------|-------------|------------|----------------|------------------------------|
| Installation / Updation     Product     Updation     Genius     Genius     Genius     Serial No.     Reg. Email Id       Updation     Genius     Genius     Gonius     2016-2017     965175807     customercare@sagipl.com       z     Installation     Payroll     Online     2016-2017     965175807     customercare@sagipl.com       z     Installation     Payroll     Online     2016-2017     965175807     customercare@sagipl.com       z     Installation     Payroll     Online     2016-2017     965175807     customercare@sagipl.com       z     Installation / Updation     Payroll     Online     2016-2017     965175807     customercare@sagipl.com       z     Installation / Updation     Payroll     Name     Rajkumar Shama     Firm Name     Sajipl.com       Address (C)     105. Raja Park     Customer Cate@sagipl.com     Contact No.     9887047612: 9887047612: 9887047612:     Sasta (D)     Sasta (D)     Address (B)     105. Raja Park     Address (B)     105. Raja Park     Address (D)     104111     Payment Detail     C:Users/s84/Documents/Software payment.jpg       Payment Detail     Customercare@sagipl.com     Otal                                                                                                    | Da | ted - 01-02-   | 2017                             |          |               |        | Product D                                                                                                    | etail       |            |                | DA                           |
| □     Updation     Genius     □     Online     2016-2017     965175807     customercare@sagipl.com       ∞     Installation     Payroll     □     Online     2016-2017     965175807     customercare@sagipl.com        Online     2016-2017     965175807     customercare@sagipl.com        Online     2016-2017     965175807     customercare@sagipl.com        Customer Detail     Dealer Detail     Online     State       Reg. Name     Customer Name     Name     Rajkumar Sharma       Firm Name     Sagipl     Address     I73. Ilind Floor, Banshipur-1, Jagatura, Jaipur-3i       Cottact (C)     Jaipur     Online     2087047612, 9887047612,       State (B)     Rajasthan     E-Mail     ral@sagipl.com       Pincode (B)     Jaipur     D     A       State (B)     Rajasthan     Payment Detail     C:\Users\s84\Documents\Software payment.jpg       Regd. Mobile     3141 xxxx     Regd. Email     customercare@sagipl.com     < Add / Edit Customer Detail                                                                                                    |    | Installation / | Updation                         | Product  | Updatation Pr | oduct  | Laptop Copy                                                                                                    | Reg. Type   | For Year   | Serial No.     | Reg. Email Id                |
| Installation     Payroll     Online     2016-2017     965175807     customercare@sagipl.com       Customer Detail     Dealer Detail       Reg. Name     Customer Name     Pirm Name     Rajkumar Sharma       Firm Name     Sagipl     Address     173. Ilird Floor, Banshipur-1, Jagatpura, Jaipur-3i       Address (C)     105, Raja Park     Contact No.     9887047612,, 9887047612,       State (C)     Rajasthan     E-Mail     Tai@sagipl.com       Pincode (B)     302004     Attachments     D     A       Address (B)     105, Raja Park     Contact No.     9887047612,, 9887047612,     E-Mail     Tai@sagipl.com       Pincode (B)     302004     Attachments     D     A       Regd. Email     customercare@sagipl.com     Online     2014 Edit Customer Detail     C:Users\s84\Documents\Software payment.jpg       Regd. Mobile     33141xxxx     Regd. Email     Customercare@sagipl.com     D     A       Oth. Mob. No.     Payment Detail     C:Users\s84\Documents\Software payment.jpg     Description     A sold By       Pay Mode     Amount     Cheque Bank Name     Cheque No.     Deposite Date     Description     Sold By <td></td> <td>Upda</td> <td>tion</td> <td>Genius</td> <td></td> <td></td> <td></td> <td>Online</td> <td>2016-2017</td> <td>965175807</td> <td>customercare@sagipl.com</td>                                                                                                    |    | Upda           | tion                             | Genius   |               |        |                                                                                                    | Online      | 2016-2017  | 965175807      | customercare@sagipl.com      |
| Customer Detail     Dealer Detail       Reg. Name     Customer Name       Firm Name     Sagipl       Address (C)     105, Raja Park       City (C)     Jaipur       Pincode (C)     302004       Address (B)     105, Raja Park       City (B)     Jaipur       State (C)     Bajasthan       Pincode (C)     302004       Address (B)     Contact No.       9837047612,     9887047612,       E-Mail     raj@sagipl.com       Pincode (C)     302004       Regd. Mobile     S3141xxxx       Regd. Email     customercare@sagipl.com       Oth. Mob. No.     Payment Detail       C: Add / Edit Customer Detail     D       Pay Mode     Amount       Cheque No.     Description       Address (B)     35503034     23-01-2017       Payment to SAGIPL     SAGIPL                                                                                                    | V  | Installa       | ation                            | Payroll  |               |        |                                                                                                    | Online      | 2016-2017  | 965175807      | customercare@sagipl.com      |
| Customer Datail     Dealer Detail       Firm Name     Sagipl       Address (C)     105, Raja Park       City (C)     Jaipur       State (C)     Rajasthan       Pincode (C)     302004       Address (B)     105, Raja Park       City (B)     Jaipur       State (C)     Rajasthan       Pincode (B)     302004       Regd. Mobile     93141xxxx       Regd. Mobile     93141xxxx       Regd. Mobile     93141xxxx       Regd. Mobile     93141xxxx       Regd. Mobile     93141xxxx       Regd. Mobile     93141xxxx       Regd. Email     Customercare@sagipl.com       Oth. Mob. No.     Add / Edit Customer Detail       Pay Mode     Amount     Cheque Bank Name       Cheque No.     Deposite Date     Description       Address (B)     35503034     23-01-2017       Payment to SAGIPL     Payment to SAGIPL     Payment to SAGIPL                                                                                                    |    |                |                                  |          |               |        |                                                                                                    |             |            |                |                              |
| Customer Detail       Reg. Name     Customer Name     Rajkumar Sharma     Rajkumar Sharma       Firm Name     Sajpl     Address     SiPL       Address (C)     105. Raja Park     Address     173. Ilird Floor, Banshipur-1, Jagatpura, Jaipur-3i       City (C)     Jaipur     E-Mail     raj@sagipl.com       Plincode (C)     302004     E-Mail     raj@sagipl.com       Address (B)     I05. Raja Park     Contact No.     9887047612,, 9887047612,       City (B)     Jaipur     E-Mail     raj@sagipl.com       State (B)     Rajasthan     Payment Detail     D     A       Plincode (B)     302004     Regd. Mobile     93141xxxx     Payment Detail     C:\Users\s84\Documents\Software payment.jpg       Versex     Regd. Email     customercare@sagipl.com     Oth. Mob. No.     Oth. Mob. No.     D     A       Pay Mode     Amount     Cheque Bank Name     Cheque No.     Deposite Date     Description     Asales/Marketing/Dealer       CHEQUE     18000 SBI     35503034     23-01-2017     Payment to SAGIPL     Sales/Marketing/Dealer                                                                                                    |    |                |                                  |          |               |        |                                                                                                    |             |            |                |                              |
| Customer Detail   Name   Customer Detail     Reg. Name   Customer Name   Rajkumar Sharma     Firm Name   Sagipl   Address (C)   105, Raja Park     City (C)   Jalpur   Contact No.   9887047612,, 9887047612,, 9887047610,, 9887047610,, 9887047610,, 9887047610,,                                                                                                    |    |                |                                  |          |               |        |                                                                                                    |             |            |                |                              |
| Customer Detail       Reg. Name     Customer Name       Firm Name     Sagipl     Name     Rajkumar Sharma       Address (C)     105, Raja Park     Address     173, Illrd Floor, Banshipur-1, Jagatpura, Jaipur-3t       City (C)     Rajasthan     B87047612,, 9887047612,, 9887047612,     E-Mail     raj@sagipl.com       Address (B)     105, Raja Park     Contact No.     9887047612,, 9887047612,     E-Mail       City (B)     Jaipur     D     A     A       State (B)     Rajasthan     D     A       Pincode (B)     302004     Regd. Mobile     93141xxxx     Payment Detail     C:\Users\s84\Documents\Software payment.jpg       Verged. Email     customercare@sagipl.com     C     D     A       Oth. Mob. No.     Payment Detail     D     A       Pay Mode     Amount     Cheque Bank Name     Cheque No.     Deposite Date     Description       CHEQUE     18000 SBI     36503034     23-01-2017     Payment to SAGIPL     Payment to SAGIPL                                                                                                    | <  |                |                                  |          |               |        |                                                                                                    |             |            |                | 1                            |
| Reg. Name     Customer Name       Firm Name     Sajpl       Address (C)     105, Raja Park       City (C)     Jaipur       State (C)     Rajasthan       Pincode (C)     302004       Address (B)     105, Raja Park       City (B)     Jaipur       State (B)     Rajasthan       Pincode (B)     302004       Regd. Mobile     93141xxxx       Regd. Email     customercare@sagipl.com       Oth. Mob. No.     Add / Edit Customer Detail       Pay Mode     Amount     Cheque Bank Name       Cheque I     18000 SBI     35503034     23-01-2017       Payment to SAGIPL     Sales/Marketing/Dealer                                                                                                    |    |                |                                  | Custome  | er Detail     |        | u de la companya de la companya de la companya de la companya de la companya de la companya de la companya de l |             |            | Dealer De      | tail                         |
| Firm Name     Sagipl       Address (C)     105, Raja Park       City (C)     Jaipur       State (C)     Rajasthan       Pincode (C)     302004       Address (B)     105, Raja Park       City (C)     Jaipur       State (C)     Rajasthan       Pincode (C)     302004       Address (B)     105, Raja Park       City (B)     Jaipur       State (B)     Rajasthan       Pincode (B)     302004       Regd. Mobile     93141xxxx       Regd. Email     customercare@sagipl.com       Oth. Mob. No.     Description       Add / Edit Customer Detail     Description       Pay Mode     Amount     Cheque Bank Name     Cheque No.       Oeposite Date     Description     Cheque No.     Description       CHEQUE     18000 SBi     35503034     23-01-2017     Payment to SAGIPL                                                                                                    | Re | eg. Name       | Customer                         | Name     |               |        |                                                                                                    | Name        | Rajkur     | nar Sharma     |                              |
| Address (C)     105, Raja Park       City (C)     Jaipur       State (C)     Rajasthan       Pincode (C)     302004       Address (B)     105, Raja Park       City (B)     Jaipur       State (B)     Rajasthan       Pincode (B)     302004       Address (B)     105, Raja Park       City (B)     Jaipur       State (B)     Rajasthan       Pincode (B)     302004       Regd. Mobile     93141xxxx       Regd. Email     customercare@sagipl.com       Oth. Mob. No.                                                                                                    | Fi | rm Name        | Sagipl                           |          |               |        |                                                                                                    | Firm Name   | SIPL       |                |                              |
| City (C)     Jaipur       State (C)     Rajasthan       Pincode (C)     302004       Address (B)     105, Raja Park       City (B)     Jaipur       State (B)     Rajasthan       Pincode (B)     302004       Regd. Mobile     93141xxxx       Regd. Email     customercare@sagipl.com       Oth. Mob. No.                                                                                                    | Ac | dress (C)      | 105, Raja                        | Park     |               |        |                                                                                                    | Address     | 173, III   | rd Floor, Bans | hipur-1, Jagatpura, Jaipur-3 |
| State (C)     Rajasthan       Pincode (C)     302004       Address (B)     105, Raja Park       City (B)     Jaipur       State (B)     Rajasthan       Pincode (B)     302004       Regd. Mobile     93141xxxx       Regd. Email     customercare@sagipl.com       Oth. Mob. No.     Add / Edit Customer Detail       Pay Mode     Amount       Cheque Bank Name     Cheque No.       Deposite Date     Description       CHEQUE     18000 (SB)       30503034     23-01-2017       Payment to SAGIPL     P                                                                                                    | Ci | ty (C)         | Jaipur                           |          |               |        |                                                                                                    | Contact No  | 98870      | 47612 , ,988   | 87047612 ,                   |
| Pincode (C)     302004       Address (B)     105, Raja Park       Citty (B)     Jaipur       State (B)     Rajasthan       Pincode (B)     302004       Regd. Mobile     93141xxx       Regd. Email     customercare@sagipl.com       Oth. Mob. No.     Payment Detail     C:\Users\s84\Documents\Software payment.jpg       Value     Payment Detail     C:\Users\s84\Documents\Software payment.jpg       Sales/Marketing/Dealer     Cheque Bank Name     Cheque No.     Deposite Date     Description       CHEQUE     18000     SBI     35503034     23-01-2017     Payment to SAGIPL     payment to SAGIPL                                                                                                    | St | ate (C)        | Rajasthan                        |          |               |        |                                                                                                    | E-Mail      | raj@sa     | agipl.com      |                              |
| Address (B)     105, Raja Park       City (B)     Jaipur       State (B)     Rajasthan       Pincode (B)     302004       Regd. Mobile     931411xxxx       Regd. Mobile     931411xxxx       Regd. Email     customercare@sagipl.com       Oth. Mob. No.     Other Cheque Sagipl.com       Payment Detail     C:\Users\s84\Documents\Software payment.jpg       Payment Detail     C:\Users\s84\Documents\Software payment.jpg       Sales/Marketing/Dealer     Description & Sold By       Sales/Marketing/Dealer     Cheque No.     Deposite Date     Description       CHEQUE     18000     SBI     35503034     23-01-2017     Payment to SAGIPL                                                                                                    | Pi | ncode (C)      | 302004                           |          |               |        |                                                                                                    |             |            |                |                              |
| City (B)     Jaipur       State (B)     Rajasthan       Pincode (B)     302004       Regd. Mobile     93141xxxx       Regd. Email     customercare@sagipl.com       Oth. Mob. No.     Add / Edit Customer Detail       C Add / Edit Customer Detail     Description & Sold By       Sales/Marketing/Dealer                                                                                                    | Ac | Idress (B)     | 105, Raja                        | Park     |               |        |                                                                                                    |             |            | Attachmer      | ats D A                      |
| State (B)     Rajastnan       Pincode (B)     302004       Regd. Mobile     93141xxxx       Regd. Email     customercare@sagipl.com       Oth. Mob. No.     Add / Edit Customer Detail       Version     Add / Edit Customer Detail       Pay Mode     Amount       Cheque Bank Name     Cheque No.       Description     Cheque No.       Description     Sales/Marketing/Dealer                                                                                                    | Cr | ty (B)         | Jaipur                           |          |               |        |                                                                                                    | Descriptio  | on Attach  | ment           |                              |
| Principle (B)     302004     In sympth Dotal [Choose is to the contract payment sparse is the isotrate payment sparse is the isotrate payment sparse is the isotrate payment sparse is the isotrate payment sparse is the isotrate payment sparse is the isotrate payment sparse is the isotrate payment sparse is the isotrate payment sparse is the isotrate payment sparse is the isotrate payment sparse is the isotrate payment sparse is the isotrate payment isotrate payment is the isotrate payment isotrate payment isot | St | ate (B)        | Rajasthan                        | 1        |               |        |                                                                                                    | Payment D   |            | rs\s84\Docum   | ents\Software payment ing    |
| Regd. Email     customercare@sagipl.com       Oth. Mob. No.        Payment Detail     D       Pay Mode     Amount       Cheque Bank Name     Cheque No.       Description     Sales/Marketing/Dealer       Payment to SAGIPL     Payment to SAGIPL                                                                                                    | PI | ncode (B)      | 302004                           |          |               |        |                                                                                                    | i ajnon D   | 0.000      |                | iene eennure puyment.jpg     |
| Cestomercare@sagipt.com       Oth. Mob. No.       Cheque No.     Payment Detail     D     A       Pay Mode     Amount     Cheque Bank Name     Cheque No.     Deposite Date     Description       CHEQUE     18000     SBI     35503034     23-01-2017     Payment to SAGIPL     Payment to SAGIPL                                                                                                    |    | ad Email       | 93141XXX                         | aro@cad  | nl com        |        |                                                                                                    |             |            |                |                              |
| Chin. Mob. No.        < Add / Edit Customer Detail                                                                                                    | Ot | b Mob No       | customent                        | arewsay  | pi.com        |        |                                                                                                    |             |            |                |                              |
| < Add / Edit Customer Detail                                                                                                    |    | II. 1000. 140. |                                  |          |               |        |                                                                                                    |             |            |                |                              |
| < Add / Edit Customer Detail       D A       Payment Detail     D A       Pay Mode Amount Cheque Bank Name Cheque No. Deposite Date Description     Description & Sold By       CHEQUE     18000 SBI     35503034     23-01-2017     Payment to SAGIPL     Sales/Marketing/Dealer                                                                                                    |    |                |                                  |          |               |        | [                                                                                                    |             |            |                | 2                            |
| Payment Detail     D     A       Pay Mode     Amount     Cheque Bank Name     Cheque No.     Deposite Date     Description       CHEQUE     18000     SBI     35503034     23-01-2017     Payment to SAGIPL     Sales/Marketing/Dealer                                                                                                    |    |                |                                  |          |               |        | μ                                                                                                    | < Add /     | Edit Custo | omer Detail    | Description & Sold By        |
| Pay Mode     Amount     Cheque Bank Name     Cheque No.     Deposite Date     Description       CHEQUE     18000     SBI     35503034     23-01-2017     Payment to SAGIPL     Sales/Marketing/Dealer                                                                                                    | -  |                |                                  |          | Pav           | ment [ | Detail                                                                                                    |             |            |                | Color Manhating Doclary      |
| CHEQUE   18000   SBI   35503034   23-01-2017   Payment to SAGIPL                                                                                                    | P  | av Mode Am     |                                  | que Bank | Name Cheg     | IE NO  | Deposite Date                                                                                                   | Description | D.         |                | Sales/Marketing/Dealer       |
|                                                                                                    | CH | HEQUE 1        | UE 18000 SBI 35503034 23-01-2017 |          |               |        |                                                                                                    | Payment to  | SAGIPI     |                |                              |
|                                                                                                    | -  |                |                                  |          |               |        |                                                                                                    | Tr aymont t |            |                |                              |
|                                                                                                    |    |                |                                  |          |               |        |                                                                                                    |             |            |                | i i                          |
|                                                                                                    |    |                |                                  |          |               |        |                                                                                                    |             |            |                | L                            |
|                                                                                                    |    |                |                                  |          |               |        |                                                                                                    |             |            |                |                              |
|                                                                                                    |    |                |                                  |          |               |        |                                                                                                    |             |            |                |                              |
| Note : Type III for Unlimited Lan and Attach III Declaration form Close Send Permet                                                                                                    | N  |                |                                  | limited  | I an and At   | tach   |                                                                                                    | on form     | Cla        |                | Send Request                 |

## Enter 'Description & Sold by' details and click on 'Send Request'.>

It will be displayed message "After sending request, you can't modify these detail.

Do you want to continue?"

Make sure all details are enter correctly, Then click 'Yes'

| ACTIV | ATION | REQUEST | FORM |
|-------|-------|---------|------|
|       |       |         |      |

| Dated - 01-02-2017 Product                                                                                                    | Detail D A                                                                                                    |  |  |  |  |  |
|----------------------------------------------------------------------------------------------------|----------------------------------------------------------------------------------------------------|--|--|--|--|--|
| Installation / Updation Product Updatation Product Lapton Cop                                                                                                    | Reg. Type For Year Serial No. Reg. Email Id                                                                                                    |  |  |  |  |  |
| □ Updation Genius □                                                                                                    | Online 2016-2017 965175807 customercare@sagipl.com                                                                                                    |  |  |  |  |  |
| ☑ Installation Payroll                                                                                                    | Online 2016-2017 965175807 customercare@sagipl.com                                                                                                    |  |  |  |  |  |
| Customer Detail       Reg. Name     Customer Name       Firm Name     Sagipl       Address (C)     105, Raja Park       City (C)     Jaipur       State (C)     Rajasthan       Pincode (C)     302004       Address (B)     105, Raja Park       City (B)     Jaipur       State (B)     Rajasthan       Pincode (B)     302004       After Sending request, you can'do you want to Continue ?       State (B)     Rajasthan       Pincode (B)     302004       Regd. Mobile     93141xxxx | Dealer Detail       Name       Firm Name       SIPL       Address       173       IIIrd Floor, Banshipur-1, Jagatpura, Jaipur-3(       Contact No.       9887047612,, 9887047612,       F.Mail       modify these detail.       Attachment       C:\Users\s84\Documents\Software payment.jpg |  |  |  |  |  |
| Regd. Email customercare@sagipl.com                                                                                                    |                                                                                                    |  |  |  |  |  |
| Oth. Mob. No.                                                                                                    |                                                                                                    |  |  |  |  |  |
| Payment Detail                                                                                                    | Add / Edit Customer Detail     D   A     D   A     Sales/Marketing/Dealer                                                                                                    |  |  |  |  |  |
| Pay Mode Amount Cheque Bank Name Cheque No. Deposite Da                                                                                                    | te Description                                                                                                    |  |  |  |  |  |
| CHEQUE 18000 SBI 35503034 23-01-201                                                                                                    | Payment to SAGIPL                                                                                                    |  |  |  |  |  |
|                                                                                                    |                                                                                                    |  |  |  |  |  |
| Note : Type UL for Unlimited Lan and Attach UL Declaration form Close                                                                                                    |                                                                                                    |  |  |  |  |  |

## It will be displayed message "Request send successfully. Pls wait for activation mail" Click 'ok' then 'close'

#### ACTIVATION REQUEST FORM Dated - 01-02-2017 Product Detail D A Installation / Updation Product Updatation Product Laptop Copy Reg. Type For Year Serial No. Reg. Email Id customercare@sagipl.com Updation Genius 2016-2017 965175807 Online Installation 965175807 customercare@sagipl.com Payroll Online 2016-2017 < **Customer Detail Dealer Detail** Reg. Name Customer Name Name Rajkumar Sharma Firm Name Sagipl Firm Name SIPL Address (C) 105, Raja Park Address 173, Illrd Floor, Banshipur-1, Jagatpura, Jaipur-3( City (C) Jaipur 9887047612 .---Contact No. State (C) Rajasthan C Maril 2sagipl.com SAG Pincode (C) 302004 Address (B) 105, Raja Park Attachments D A Request Send Successfully.Pls Wait for Activation Mail. City (B) Jaipur chment State (B) Rajasthan Jsers\s84\Documents\Software payment.jpg Pincode (B) 302004 OK Regd. Mobile 93141xxxx Regd. Email customercare@sagipl.com Oth, Mob, No. <-- Add / Edit Customer Detail **Description & Sold By Payment Detail** D A Sales/Marketing/Dealer Pay Mode Amount Cheque Bank Name Cheque No. Deposite Date Description CHEQUE 18000 SBI 35503034 23-01-2017 Payment to SAGIPL

Note : Type UL for Unlimited Lan and Attach UL Declaration form

## You can see the status of your request by clicking 'Show' button, After request approval restart the software for activation.

<

### ACTIVATION REQUEST FORM Note : Press Show button and check Request Status. After Approve request please restart software Show for activation. Inst/Upd/LAN Description Reg. Type Serial No. Product LAN Laptop Regd. Maild Status Dealer /SAG sales team Online Installation 965175807 Genius 0 customercare@sagipl.com Approve Installation Sales/Marketing/Dealer Online customercare@sagipl.com Wait 965175807 Payroll **REJECT REMARK DETAIL New Request** Exit

# Thanks for using our Product.....

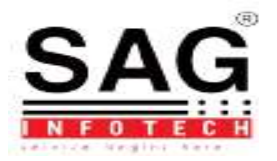